## **O** Receive the email from our voting site, click the link to go the voting site

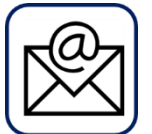

- Each home/unit will receive an invitation to vote email (sent to the primary email address on the account if you do not see it in your inbox check your junk/spam folder)
- The email has your unique registration code and link to the voting site
- <u>Confirm the number of homes/units your vote will be counted for (if incorrect, reply to the email or let your manager know) and DO NOT VOTE until management tells you it is fixed</u>
- Click the link in the email to go to the voting site and your registration code will be pre-filled, click Next

## **2** Register for the vote (this constitutes your electronic signature)

| Г   | ı I      |
|-----|----------|
|     |          |
|     |          |
| н   |          |
| н   |          |
| L   |          |
| . – | <b>_</b> |

- Fill in the registration form with your name and email
- Select an account password
- Click Set Account Information

## **B** Make your choices on the ballot and submit

| BALLOT      |  |
|-------------|--|
| Candidate A |  |
| Candidate B |  |
| Candidate C |  |

- Read the ballot instructions and choices thoroughly (once your vote is submitted it is final and cannot be changed)
- Make your choices on the electronic ballot
- Click Submit

## • Vote complete, receive confirmation

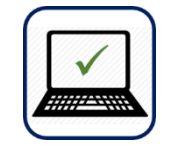

 A confirmation of your vote will appear onscreen and be sent to your email